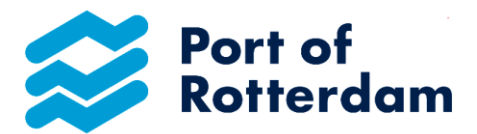

#### Dear Sir/Madam,

You have elected to use the Online Declaration Form to pay your inland port dues in the Port of Rotterdam area. Very many thanks for this!

Please find enclosed the Inland Port Tariffs Online Declaration Instruction Manual. This manual describes how you should register and how to login for Online Declaration. You will also find information about the start screen and tool bar, and about changing your password and your details. There is also a description of how to make, change and send your declaration and how this is processed by the Port Authority.

In fact, with the Online Declaration Form you make your declaration as you always have done: the same details are important. However, the advantage is that your details always appear complete in the declaration.

Kind regards,

Port of Rotterdam Authority Port Tariffs Department

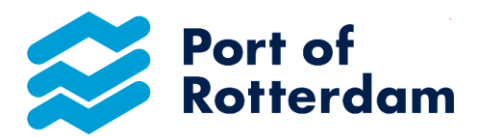

### 1. Registering for use

You can register to use the Online Declaration via <u>www.binnenhavengeld.portbase.com</u>. Click on the 'Request user name' button on the start screen.

| Sector of Rotterdam                                |                                                                                                    | Email: H<br>Tel: H<br>Fax: H<br>Address: F               | Havengelden@portofrotterdam.com<br>+31 (0) 10 252 1523<br>+31 (0) 10 252 1937<br>PO Box 6622<br>3002 AP Rotterdam |
|----------------------------------------------------|----------------------------------------------------------------------------------------------------|----------------------------------------------------------|----------------------------------------------------------------------------------------------------|
| Login                                              |                                                                                                    |                                                          |                                                                                                    |
| Login name Password Login Login Password forgotten | Skippers must use their e-mail address as Login name.<br>Your password expires after 140 days for security reasons. Password invalid? Your passwor<br>password by clicking the password forgotten button. Your new password cannot be (partially<br>should contain at least 8 characters, of which at least 1 digit and a special character and at the | rd might have b<br>י) the same as t<br>east 1 capitol ar | een expired. Change your<br>he previous 5 passwords,<br>nd 1 lowercase letter.                                    |
| Request login name                                 |                                                                                                    |                                                          |                                                                                                    |

Enter your details in the following screen, indicating any different invoice address.

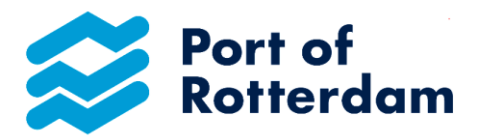

| equest login                                              |                       |
|-----------------------------------------------------------|-----------------------|
|                                                           |                       |
| Company name                                              | l                     |
| Street                                                    |                       |
| Street number                                             | Suffix                |
| Postal code                                               | City                  |
| Country                                                   |                       |
| Fixed telephone number                                    |                       |
| Mobile telephone number                                   |                       |
| Email address for logging in                              |                       |
| Email address for invoice                                 |                       |
| Language selection                                        | Select ~              |
| IBAN number                                               | Please enter          |
| BIC code                                                  |                       |
| Chamber of Commerce number                                |                       |
| Sales tax number                                          |                       |
| I would like to submit a declaration for several parties. |                       |
|                                                           | Request login details |

If you would like to declare for additional parties you can also do this on this screen. Click on the option 'I would like to declare for additional parties'. You can then enter these parties' details.

| I would like to<br>submit a declaration<br>for several parties. |                       |
|-----------------------------------------------------------------|-----------------------|
|                                                                 | Shipper 1             |
| Name                                                            |                       |
| Street                                                          |                       |
| Street number                                                   | Suffix                |
| Postal code                                                     | City                  |
| Country                                                         |                       |
|                                                                 | ► Less                |
|                                                                 | Request login details |

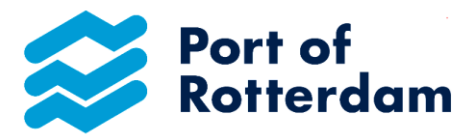

After you have entered all details, click on the 'Request login details' button. You will receive an e-mail once this has been processed by the Port Authority. Click on the link in this e-mail to set your Online Declaration password.

| Sert of<br>Rotterdam                                                                      | powered by portbase                                                                                     | Email:<br>Tel:<br>Fax:<br>Address: | Havengelden@portofrotterdam.com<br>+31 (0) 10 252 1623<br>+31 (0) 10 252 1937<br>PO Box 6522<br>3002 AP Rotterdam |
|-------------------------------------------------------------------------------------------|----------------------------------------------------------------------------------------------------|------------------------------------|----------------------------------------------------------------------------------------------------|
| Change password                                                                           | 1                                                                                                    |                                    |                                                                                                    |
| Your personal password must con Password Enter your new password Repeat your new password | sist of at least 8 characters with at least one lower-case letter, one upper-case letter and one digit. |                                    |                                                                                                    |
| ► Change                                                                                  |                                                                                                    |                                    |                                                                                                    |

After this you can use the Online Declaration Form.

#### 2 Check your invoice data

You will see your invoice details

### Captain's details

| Address<br>Postbus   | House number<br>6622     | House number suffix    | PO Box<br>3002 AP | Town/City<br>ROTTERDAM                                                                                                    |
|----------------------|--------------------------|------------------------|-------------------|----------------------------------------------------------------------------------------------------|
| Account Number       | Debtor Number<br>350008  |                        |                   |                                                                                                    |
| Should data be c     | hanged?                  |                        |                   |                                                                                                    |
| Port of<br>Rotterdam | Logout Change<br>account | enabled by<br>portbase | Ei<br>Tr<br>Ai    | nail: Havengelden@portofrotterdam.com<br>et: + <u>31(0)102521523</u><br>pc: + <u>31(0)102521937</u><br>didres5: PO Box 6622<br>3002 AP Rotterdam |
| Inland Port Due      | s Report                 |                        |                   |                                                                                                    |

Then click on Edit account and enter the sections to be changed with the correct data and send the form by clicking on Change data.

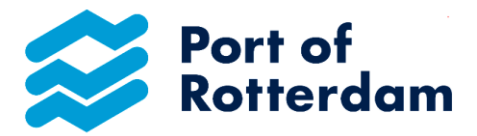

#### 3. Entering the declaration

#### 3.1. Declaring for yourself only

You start to complete your declaration by selecting the correct vessel. This vessel can be found in the list by searching on ENI number **or** vessel name.

| Select ship      |           |                       |             |         |         |        |       |         |
|------------------|-----------|-----------------------|-------------|---------|---------|--------|-------|---------|
| ENI number       | Ship nam  | <u>e</u>              |             |         |         |        |       |         |
| Filter           | Filter    |                       | <u> </u>    |         |         |        |       |         |
| 01234567         | TESTSCHIP | )                     |             |         |         |        |       |         |
| 01322208         | ALF       |                       |             |         |         |        |       |         |
| 01820014         | HERKULES  | II.                   |             |         |         |        |       |         |
| 01820085         | GILBERGE  |                       |             |         |         |        |       |         |
| 01821368         | PRODEST   |                       |             |         |         |        |       |         |
| Results 1 to 5 o | f 6716 <  | < < 1 2 3 4 5 6 7 8 9 | 10 > >>     |         |         |        |       |         |
|                  |           |                       |             |         |         |        |       |         |
|                  |           |                       |             |         |         |        |       |         |
|                  |           |                       |             |         |         |        |       |         |
| Ship details     |           |                       |             |         |         |        |       |         |
| ernp dotailo     |           |                       |             |         |         |        |       |         |
| ENI number       | Ship name | Ship type             | <u>Cat.</u> | Tonnage | Surface | Length | Width | Draught |
| 0123/567         | TESTSCHIP | Other vessels         | C 3         | 6500    | 1650    | 110    | 15    | 5       |

After selecting the right ship, the ship data will appear and the environmental category in which the ship is divided will also be visible. By pressing the cursor on <u>Cat.</u> to stand, an explanation of the environmental categories becomes visible.

| it. No | . Description types of Vessel                                                                                                    | Raise/Discount |
|--------|----------------------------------------------------------------------------------------------------|----------------|
| .3 Cʻ  | Vessels with propulsion engines that do not meet the CCR2* emission standard.                                                                                                    | +10%           |
| C      | Vessels with propulsion engines that do meet the CCR2* emission standard.                                                                                                    | n/a            |
| C      | Vessels with a Green Award certificate that at least meet the CCR2* emission standard and have a score lower than 400 points for the propulsion engines.                                                                                           | -15%           |
| C      | Vessels with propulsion engines that are at least 60% cleaner than the CCR2*<br>emission 4 standard and/or Vessels with a Green Award certificate issued later<br>than 17 June 2014 with a score of 400 points or more for the propulsion engines. | -30%           |
| C!     | Vessels without propulsion engines / Barges.                                                                                                    | n/a            |
| C      | Vessels with propulsion engines with a Green Award Platinum Label.                                                                                                    | -100%          |
| M      | ore information on the Environmental Category is available from<br>ww.greenaward.org                                                                                                    | * of PM en NOx |

After selecting the correct vessel, select the required subscription: 7 days, 14 days, a month (depending on the type of ship), a calendar quarter or a calendar year). Enter the start date and click on the 'Add' button.

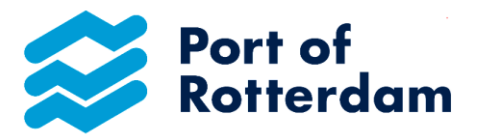

|      |                    |             | ronnage | Surface | Length | Width | Draught |  |
|------|--------------------|-------------|---------|---------|--------|-------|---------|--|
| 4567 | TEST 2E VERDIEPING | Cargo ships | 2500    | 760     | 80     | 9.5   | 4.3     |  |

Then add or delete additional lines as necessary.

| Select subs                                   | cription     |                          |                              |   |  |  |  |
|-----------------------------------------------|--------------|--------------------------|------------------------------|---|--|--|--|
| Subscription                                  | 7 days       | *                        |                              |   |  |  |  |
| Start date                                    | 22-01-2013   | (dd-mm                   | -YYYY)                       |   |  |  |  |
| Add                                           | 1            |                          |                              |   |  |  |  |
| Add                                           | s.           |                          |                              |   |  |  |  |
| Add  Subscription  ip name                    | Subscription | Start date               | End date                     |   |  |  |  |
| Add  Subscription  ip name  EST 2E VERDIEPING | Subscription | Start date<br>08-01-2013 | End date<br>22-01-2013 12:00 | × |  |  |  |

If a date cannot be selected, please contact Port Tariffs Department, Tel. +31 10 252 1523.

Once your declaration is ready, you can select a payment method (manually following receipt of the invoice or one-off authorisation or, if you select annual subscription, by direct debit in 6 payments).

### You will receive an administration discount of 2% by one-off authorisation or debit in 6 payments.

You should agree to the General Terms and Conditions before sending the declaration by clicking the 'Send' button.

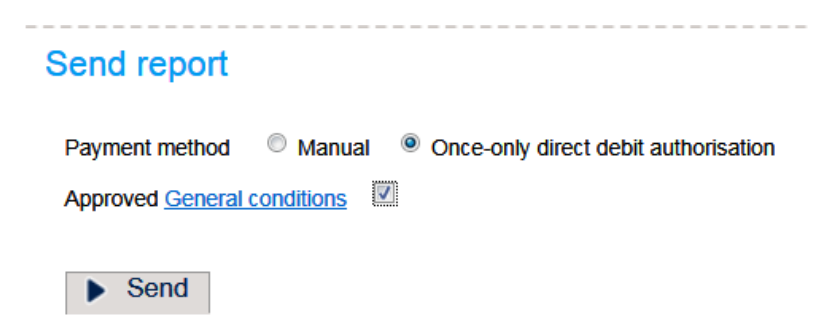

After declaration has been sent, you will receive an e-mail confirmation of your declaration.

#### 3.2 Declaring for other parties too

Version 1.5 March 2021

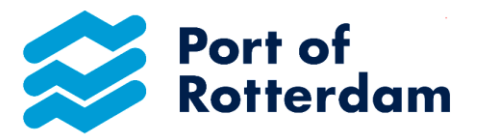

Start by selecting the party for which you wish declare.

| Sector Port of Rotterday | n Logout Change account                | Email:<br>Tel:<br>Fax:<br>Address: | Havengelden@portofrotterdam.com<br>+31 (0) 10 252 1523<br>+31 (0) 10 252 1837<br>PO Box 6052<br>3002 AP Rotterdam |
|--------------------------|----------------------------------------|------------------------------------|----------------------------------------------------------------------------------------------------|
| Inland Port Du           | es Report                              |                                    |                                                                                                    |
| Select custome           | ff                                     |                                    |                                                                                                    |
| Skipper                  | Select Select                          |                                    |                                                                                                    |
| Captain's deta           | Schipper B<br>Schipper C<br>Schipper A |                                    |                                                                                                    |

After you have found the correct party, the accompanying invoice details will appear.

| Sector of Rotterdam         | powered by portbase Logout Change account                         | Email:         Havengelden@portofrotterdam.com           Tel:         +31 (0) 10 252 1523           Fax:         +31 (0) 10 252 1937           Address:         PO Box 0522           3002 AP Rotterdam |
|-----------------------------|-------------------------------------------------------------------|----------------------------------------------------------------------------------------------------|
| Inland Port Dues            | Report                                                            |                                                                                                    |
| Select customer             |                                                                   |                                                                                                    |
| Skipper                     | pper B 💌                                                          |                                                                                                    |
| Captain's details           |                                                                   |                                                                                                    |
| Address Wilhelminakade      | House number 909 House number suffix PO Box 3072.AP Town/City ROT | TERDAM                                                                                                    |
| Rekeningnummer – Account Nu | nker Dettor Nunker 953830                                         |                                                                                                    |

See point 2.1 for the next step in the declaration

### 4. Forgotten password

On the Login screen, please click 'Forgotten password'

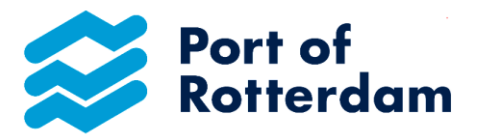

| Sector of Rotterdam                             | powered by portbase | Email: Havengelden@peetdetotterdam.com<br>Tat: +31(0):10/2021053<br>Fac: +31(0):10/20210537<br>Address: PD Box0652<br>3002 AP Rotterdam |
|-------------------------------------------------|---------------------|----------------------------------------------------------------------------------------------------|
| Login                                           |                     |                                                                                                    |
| Login name                                      |                     |                                                                                                    |
| <ul> <li>Login</li> <li>Password for</li> </ul> | rgatten             |                                                                                                    |
| ► Request logi                                  | n name              |                                                                                                    |

Enter your e-mail address (= user name) and click on Confirm

| S Port of<br>Rotterdam | powered by portbase<br>Login | Email:<br>Tel:<br>Fax:<br>Address: | Havengelden@portofrotterdam.com<br>+31 (0) 10 252 1523<br>+31 (0) 10 252 1937<br>PO Box 6522<br>3002 AP Rotterdam |  |  |  |
|------------------------|------------------------------|------------------------------------|----------------------------------------------------------------------------------------------------|--|--|--|
| Password forgotten     |                              |                                    |                                                                                                    |  |  |  |
| Your email address:    |                              |                                    |                                                                                                    |  |  |  |

You will receive an e-mail immediately with a link to change your password.

| Sert of Rotterdam             | powered by portbase<br>Login           | Email:<br>Tel:<br>Fax:<br>Address: | Havengelden@portofrotterdam.com<br>+31 (0) 10 252 1523<br>+31 (0) 10 252 1937<br>PO Box 6622<br>3002 AP Rotterdam |  |  |  |
|-------------------------------|----------------------------------------|------------------------------------|----------------------------------------------------------------------------------------------------|--|--|--|
| Password forgotten            |                                        |                                    |                                                                                                    |  |  |  |
| You have been sent an email v | with a link for changing your password |                                    |                                                                                                    |  |  |  |